## Utilización de mi webcam para comunicarme mediante AOL Instant Messenger (AIM)

Esta información se aplica a las siguientes webcams:

- Blog Webcam
- Dualpix HD Webcam
- Webcam Deluxe
- Webcam Classic

Notas: La configuración de la aplicación de mensajería, explicada a continuación, sólo tiene que realizarse la primera vez que la utilices con la webcam. Las veces siguientes puedes realizar directamente las comunicaciones de vídeo.

Hercules recomienda que utilices AOL AIM versión 5.5 o posterior, y que instales las últimas actualizaciones disponibles.

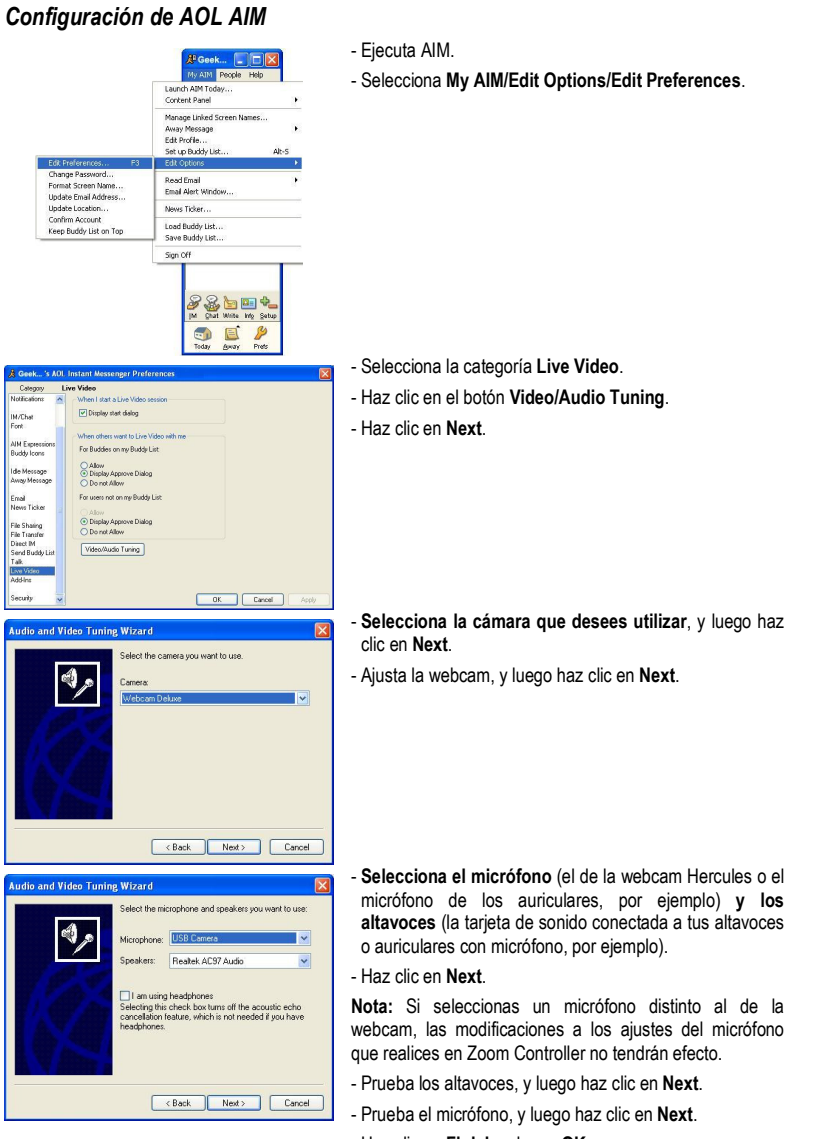

- Haz clic en Finish, y luego OK.

- En tu lista de contactos, haz clic derecho en un contacto.

- Selecciona Send Instant Message.

- En la ventana del mensaje, haz clic en el icono Video.

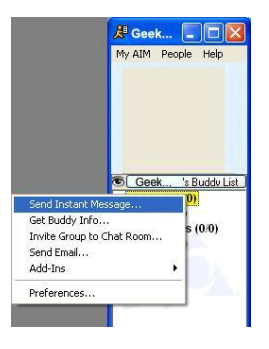

La videollamada sólo es posible si tus contactos también están equipados con una webcam y si aceptan tu llamada.